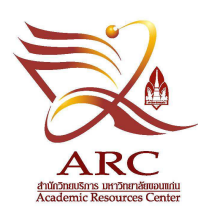

# **ความเป็นเลิศด้านการบริการวารสาร**

## เทคนิคการค้นคืนวารสาร

### 🙂 การสืบค้นทะเบียนวารสารจากหน้าจอ OPAC

- ให้สืบค้นจากทางเลือก ค้นหนังสือ/สื่อโสต</u> โดยคลิก Drop down list เลือก ชื่อวารสาร หรือ เลขมาตรฐานสากล แล้วพิมพ์ ชื่อวารสารกรณีเลือกชื่อวารสาร หรือ พิมพ์ หมายเลข ISSN กรณีเลือก เลข มาตรฐานสากลวารสาร

หน้าจอจะปรากฏรายการตัวแทนหรือรายการระเบียนบรรณานุกรมของวารสารชื่อนั้น ๆ สำหรับใช้ ตรวจสอบเพื่อตอบคำถามดังนี้

#### 1. กรณีวารสารจัดพิมพ์ล่าช้า

- คลิกที่ <u>Latest Received</u>: จะปรากฏ card ทะเบียนวารสาร ให้ตรวจดูช่องทะเบียนฉบับล่าสุดที่ ได้รับว่าได้รับวัน เดือน ปี ที่เท่าไหร่ เช่น วารสารดินและปุ๋ย กำหนดออก ราย 3 เดือน เนื่องจากวารสาร จัดพิมพ์ล่าช้าฉบับล่าสุดที่รับคือ ปีที่ 32 ฉบับที่ 4 ประจำเดือน ตุลาคม-ธันวาคม 2553 (ได้รับวันที่ 28 กันยายน 2554)

#### 2. กรณีวารสารจัดซื้อที่ยังไม่ได้รับตัวเล่ม / วารสารอยู่ระหว่างการทวง

 – ให้ดูจากช่องทะเบียนฉบับที่ต้องการตรวจสอบโดยดูรายละเอียดการทวงว่าทวงกี่ครั้งแล้ว และวันที่ ที่ทวงล่าสุดคือวันที่เท่าไหร่ กรณีมีการทวงจะปรากฏข้อความ CLIMED 2 หรือ ทวงครั้งที่ 2 (ตย. National Geographic)

#### 3. วารสารที่เผยแพร่ในรูปแผ่นซีดี-รอม ทดแทนฉบับพิมพ์ หรือเผยแพร่คู่กับฉบับพิมพ์

– เมื่อตรวจสอบจากช่องทะเบียนวารสารฉบับนั้นๆ และพบข้อความ <u>มีแผ่นซีดี-รอม</u> หรือ <u>ซีดี-รอม</u> แสดงว่าวารสารฉบับนั้นเผยแพร่ในรูปซีดี-รอมด้วย หากผู้ใช้ต้องการใช้สามารถติดต่อข้อใช้ได้ที่เคาน์เตอร์ บริการยืม-คืนวารสาร โดยแผ่นซีดี-รอม จะติดป้าย ชื่อวารสาร ปีที่ ฉบับที่ วัน เดือน ปี ประจำฉบับไว้ ซึ่งการ จัดเรียงในกล่อง จัดเรียงตามลำดับอักษรชื่อวารสารและเรียงตามปีที่ ฉบับที่ วัน เดือน ปี ประจำฉบับของ วารสารชื่อนั้นๆ (ตย. Unasylva) 4. กรณีวารสารส่งทำดัชนี

– ให้ดูรายละเอียดการลงโน้ตในช่องทะเบียนวารสาร หากพบข้อความ แจ้งให้ทราบว่าวารสารอยู่
 ในขั้นตอนการส่งทำดัชนีให้ติดต่อขอใช้ได้เฉพาะในเวลาราชการที่กลุ่มภารกิจแต่ละกลุ่ม เช่น

ถ้าพบข้อความ ทำดัชนี Sc ในช่องทะเบียนของวารสารภาษาไทยติดต่อคุณมาธูร ภาษาต่างประเทศ ติดต่อคุณชุติกาญจน์

ถ้าพบข้อความ ทำดัชนี Hm ในช่องทะเบียนของวารสารภาษาไทยและภาษาต่างประเทศ ติดต่อคุณละออ

พบข้อความ ทำดัชนี Hs ในช่องทะเบียนของวารสารวารสารภาษาไทยและ ภาษาต่างประเทศ ติดต่อคุณสีรุ้ง

5. วารสารที่อยู่ระหว่างการส่งเวียนบริการห้องสมุดคณะ และตัวเล่มยังอยู่หอสมุดกลาง

- ในช่องทะเบียนของวารสารฉบับนั้นจะมีข้อความ "อยู่หอสมุดกลาง" แจ้งสถานะไว้ (ตย. Agronomy journal) หากผู้ใช้ต้องการใช้ให้ติดต่อ

Sc = คุณจันทาหรือสามารถหยิบตัวเล่มเพื่อบริการได้ที่ชั้นพักวารสารเวียนในห้อง บุคลากรชั้น 3 อาคาร 2

Hm = ติดต่อคุณสมถวิล (เฉพาะในเวลาราชการ)

Hs = ติดต่อคุณจรัญ (เฉพาะในเวลาราชการ)

- การตรวจสอบวารสารเวียนบริการคณะ สามารถตรวจสอบได้ 2 ลักษณะ

1) กรณีวารสารชื่อนั้นมี Holding รวมกับหอสมุดกลาง เช่น Journal of research in science teaching ให้ตรวจสอบจากบัตรทะเบียนวารสารเวียนหน้าห้องบริการวารสาร

2) กรณีวารสารชื่อนั้นมี Holding แยกสถานที่ให้บริการชัดเจน เช่น Agronomy Journal ให้ตรวจสอบจาก OPAC ได้เลย

#### 6. วารสารส่งเย็บเล่ม

ในช่องทะเบียนของวารสารฉบับนั้นจะมีข้อความ "ส่งเย็บเล่ม" แจ้งสถานะไว้ เช่น Crustaceana
 หากผู้ใช้ต้องการใช้ให้ติดต่อ งานซ่อมบำรุงหนังสือ อาคาร 1 ชั้น 1 (แนะนำให้ผู้ใช้บริการลงไปติดต่อด้วย
 ตนเอง และติดต่อขอใช้ได้เฉพาะในเวลาราชการเท่านั้น)

#### 7. กรณีวารสารเปลี่ยนรูปแบบการเผยแพร่จากฉบับพิมพ์ เป็นวารสารฟรีออนไลน์

– ให้ตรวจสอบจากระเบียนบรรณานุกรมในส่วนของ Holding list เช่น **Songklanakarin journal of science and technology** เช่น KKU: Online V.23, Suppl. (2001); V.24- (2002- )

#### 8. กรณีวารสารที่เคยตีพิมพ์เป็นชื่อเดียวกัน แต่มาระยะหลังแยกเป็นสองชื่อ

- เช่น วารสารวิศวกรรมศาสตร์ เปลี่ยนชื่อเป็น Engineering Journal ใช้หมายเลขมาตรฐาน ตัวเดิม และ ใช้ปีที่ฉบับที่ต่อเนื่องจากชื่อเดิม กรณีเช่นนี้จะมีผลกระทบกับการสืบค้นดัชนีวารสาร เนื่องจาก ข้อมูลในส่วนของ Holding list จะไปปรากฏในส่วนรายการวารสารที่มีในดัชนีวารสารทั้งชื่อ เดิมและชื่อใหม่ อาจทำให้ผู้ใช้บริการเกิดความสับสน แนวทางการตอบคำถามให้ดูจาก ปีที่ ฉบับที่ วัน เดือนปี ประจำฉบับที่ตรงกับข้อมูลในดัชนีเท่านั้น

 กรณีวารสารไม่ได้เปลี่ยนชื่อและจัดทำโดยหน่วยงานเดิม แต่เปลี่ยน ISSN และ ปีที่ ฉบับที่เริ่มต้นใหม่ –กรณีเช่นนี้ บรรณารักษ์จะสร้างระเบียนวารสารชื่อใหม่และเพิ่ม tag ที่ใช้เชื่อมโยงไปมาระหว่างชื่อ เดิมไว้ วิธีสังเกตวารสารชื่อที่มีลักษณะเช่นนี้ จะมีปี พ.ศ./ค.ศ. ต่อจากชื่อวารสาร เช่น

> วารสารวิศวกรรมศาสตร์ วารสารวิศวกรรมศาสตร์ (2542- )

 ในกรณีที่วารสารบางชื่อที่สำนักวิทยบริการจัดให้บริการ มีการเผยแพร่เป็นวารสารอิเล็กทรอนิกส์ใน ระบบ Open Access ควบคู่ไปกับวารสารฉบับพิมพ์ ผู้จัดทำดัชนีได้เชื่อมโยงบทความเอกสารฉบับเต็มไว้ ที่ระเบียนของดัชนีวารสารที่และรายการด้วย เช่น

- Thai Journal of Genetics

11. กรณีที่สืบค้นดัชนีวารสารแล้วไม่มี Holding list ในดัชนีวารสาร เช่น เทเลคอมไดเจสท์ ปาริชาต

- วิธีที่ 1 ให้ตรวจสอบจากทะเบียนวารสารของชื่อนั้น ๆ ว่ามีบริการที่ห้องสมุดใด

- วิธีที่ 2 ในกรณีที่วารสารชื่อดังกล่าวไม่ถูกสร้างระเบียนบรรณานุกรมไว้ จะไม่สามารถ ตรวจสอบได้ด้วยวิธีที่ 1 แนวทางแก้ปัญหาให้คลิกที่ MARC Display เพื่อดูว่าบุคลากรที่จัดทำเป็น บุคลากรห้องสมุดใด และเพื่อความชัดเจน อาจโทรสอบถามไปยังห้องสมุดที่มีวารสารฉบับนั้นให้บริการ ก่อนที่จะแจ้งผู้ใช้ให้ไปใช้บริการ

#### กรณีหาวารสารไม่พบบนชั้น แนวทางการตอบคำถาม/ช่วยเหลือผู้ใช้บริการ

1) ตรวจสอบจากชั้นวารสาร ชั้นที่มีชื่อใกล้เคียง โต๊ะอ่าน ชั้นพัก ที่ถ่ายเอกสาร

2) ตรวจสอบจากช่องทะเบียนว่ามีฉบับซ้ำหรือไม่ หากมีให้นำฉบับซ้ำออกให้บริการ

3) ตรวจสอบจากระเบียนบรรณานุกรมว่ามีการเชื่อมโยงวารสารฟรีออนไลน์ไว้หรือไม่ หากมีแนะนำ ผู้ใช้บริการใช้จากแหล่งดังกล่าว (ตย. Thai Journal of Genetics)

4) ภาษาต่างประเทศที่สำนักวิทยบริการบอกรับและได้รับฉบับพิมพ์ครบหากวารสารชื่อดังกล่าวเป็น วารสารที่มีสัญญาบอกรับคู่กับออนไลน์ ให้ตรวจสอบจากฐานข้อมูล A to Z และแนะนำให้ผู้ใช้ไปใช้จากแหล่ง ดังกล่าว เช่น Food chemistry+สัญญาคู่กับออนไลน์ หรือในกรณีวารสารฉบับนั้นเมื่อตรวจสอบตามข้อ 1-4 แล้วไม่พบข้อมูล ให้ตรวจสอบจาก Journal link เพื่อดูว่ามีให้บริการที่ห้องสมุดใดและแจ้งผู้ใช้ให้ติดต่อใช้ บริการยืมระหว่างห้องสมุด

5) กรณีค้นหาตามทางเลือกจากข้อ 1-5 แล้ว พบว่าตัวเล่มมีให้บริการที่สำนักวิทยบริการที่เดียว และ สถานภาพในช่องทะเบียนคือ "**ได้รับแล้ว**" แต่หาตัวเล่มบนชั้นไม่พบ ให้ผู้ใช้บริการกรอกแบบฟอร์ม **"แจ้ง**  รายการวารสารที่หาไม่พบ" ส่งที่เคาน์เตอร์วารสาร ในเบื้องต้นเจ้าหน้าที่จะดำเนินการตรวจสอบบนชั้นอีก ครั้ง หากหาไม่พบให้ส่งต่อให้กับบรรณารักษ์ตอบคำถามและช่วยการค้นคว้าวิจัย ดำเนินการต่อ โดย บรรณารักษ์ฯ จะส่งต่อให้บุคลากรที่รับผิดชอบภารกิจหลักด้านวารสารของแต่ละกลุ่มภารกิจฯ ดำเนินการต่อ

กรณีวารสารฉบับพิเศษบางฉบับถูกสร้างเป็นระเบียนบรรณานุกรมหนังสือ เช่น เซมิคอนดักเตอร์
 อิเล็กทรอนิกส์ การค้นหาให้ยึดตามเลขหมู่หนังสือที่กำหนดไว้ที่ตัวเล่ม

| ปัญหา                                                                                                    | แนวทางแก้ไข                                                                                                    | ผู้เกี่ยวข้อง                                                                                                    |
|----------------------------------------------------------------------------------------------------|----------------------------------------------------------------------------------------------------|----------------------------------------------------------------------------------------------------|
| <ol> <li>วารสารฉบับปลีกไม่มีกล่อง<br/>จัดเก็บเนื่องจากไม่มีใครไปเบิก<br/>ที่พัสดุ</li> </ol>                                                                                      | <ol> <li>ดำเนินการสำรวจและเบิกกล่อง<br/>จากพัสดุ</li> </ol>                                                                                                    | 1. คุณจรัญ (รับผิดชอบ)                                                                                                    |
| <ol> <li>หนังสือพิมพ์ผู้จัดการรายวัน<br/>ฉบับวันเสาร์-อาทิตย์จะเป็นเล่ม<br/>และเป็นแผ่น 1 แผ่นติดมากับตัว<br/>เล่ม ปัญหาที่พบคือส่วนที่เป็นแผ่น<br/>จะหายไป</li> </ol>            | <ul> <li>2.1. ฉบับที่เป็นตัวเล่ม</li> <li>2.2 ส่วนที่เป็นแผ่น</li> <li>ให้นำไปใส่ไม้ให้บริการเช่นเดียวกับ</li> <li>หนังสือพิมพ์</li> </ul>                                                                    | <ul> <li>2.1 คุณสมถวิล (รับผิดชอบ)</li> <li>2.2 เจ้าหน้าที่ที่มีหน้าที่</li> <li>ในช่วงเวลานั้น ๆ (รับผิดชอบ)</li> </ul>                                 |
| <ol> <li>3. การหาวารสารไม่พบเนื่องจาก</li> <li>3.1 การเรียงผิดที่</li> <li>3.2 ไม่มีป้ายชื่อวารสารชื่อนั้นๆ</li> <li>3.3 ป้ายหน้าชั้นไม่ชัดเจน/</li> <li>วารสารเลิกรับ</li> </ol> | <ul> <li>3.1 ระดม 3 กลุ่มภารกิจฯ ช่วยอ่าน<br/>ชั้น ครั้งแรกเดือน มี.ค. 55</li> <li>3.2 พิมพ์ป้ายชื่อวารสารเพิ่ม</li> <li>3.3 ดึงป้ายเก่า/วารสารที่เลิกบอกรับ</li> <li>ออก และปรับป้ายใหม่ให้สวยงาม</li> </ul> | <ol> <li>3.1 เจ้าหน้าที่ 3 กลุ่มภารกิจฯ<br/>และบรรณารักษ์ทุกคน</li> <li>3.2-3.3 คุณชุติกาญจน์</li> <li>รับผิดชอบ ประสานกับ 3 กลุ่ม<br/>ภารกิจ</li> </ol> |
| 4. ไม้สำหรับใส่หนังสือพิมพ์เก่า<br>และหาฉบับปัจจุบันยาก                                                                                                    | 4. เปลี่ยนไม้ใหม่ และให้ทำ<br>สัญลักษณ์ที่ไม้เพื่อบอกว่าเป็นฉบับ<br>ปัจจุบัน                                                                                                    | 4.1 คุณสมถวิล สำรวจไม้<br>สำหรับใส่หนังสือพิมพ์ที่ชำรุด<br>4.2 คุณสิริพร (ทิ) รับไป<br>ดำเนินการสั่งซื้อ                                                 |
| 5. ไม่มีคู่มือรวมรายชื่อวารสารที่<br>ให้บริการทั้งหมดไว้ตรวจสอบ                                                                                                    | 5. จัดทำคู่มือรวมรายชื่อวารสารทั้ง<br>ภาษาไทยภาษาต่างประเทศ                                                                                                    | 5. คุณชุติกาญจน์ รับดำเนินการ<br>ให้แต่ทั้งนี้ต้องรอให้เจ้าหน้าที่<br>ปรับขยายช่วงชั้นและเปลี่ยน<br>ป้ายทั้งหมดให้เรียบร้อยก่อน                          |
| 6. การจัดเก็บวารสารฉบับเย็บเล่ม<br>ขึ้นชั้น                                                                                                    | <ol> <li>6. ใช้หมายเลขประจำชื่อวารสารเย็บ<br/>เล่มช่วยในการขึ้นชั้นและแบ่งย่อย ๆ</li> </ol>                                                                                                    | 6. อยู่ระหว่างศึกษาความ<br>เป็นไปได้                                                                                                    |

ปัญหาและแนวทางแก้ไขด้านการจัดชั้น

|                                    | โดยการใช้ทับ หากมีการแทรก           |                                 |
|------------------------------------|-------------------------------------|---------------------------------|
|                                    | ระหว่างหมายเลข                      |                                 |
| 7. ชั้นวารสารแน่น                  | 7. ขยายชั้นแต่ต้องรอให้ได้ชั้นเพิ่ม | 7.คุณสีรุ้งรับไปดำเนินการติดต่อ |
|                                    |                                     | พัสดุว่าจะได้ชั้นเพิ่มหรือไม่   |
| ปัญหา                              | แนวทางแก้ไข                         | ผู้เกี่ยวข้อง                   |
| <ul> <li>ชั้นวารสารแน่น</li> </ul> |                                     | 3 กลุ่มภารกิจฯ ดำเนินการ        |
| (หลังจาก KM 3 กลุ่ม                | ผลจากการประชุม 3 กลุ่ม              | ดังนี้                          |
| ภารกิจฯ ได้มีการประชุม             | - เตรียมชั้นวารสาร ———              | 5, 6, 8, 9 มีนาคม 2555          |
| ต่อ)                               | - ขยายชั้นวารสาร                    | 12-16 มีนาคม 2555               |
|                                    | - อ่านชั้นวารสาร ———•               | 19-21 มีนาคม 2555               |
|                                    |                                     |                                 |